## COMO DARSE DE ALTA EN EL PORTAL DE EDUCACIÓN

## (Crearse una cuenta de correo de educa.jcyl.es)

1. Accede a la Página Web de Educación de Castilla y León, poniendo en Google "educacyl" o a través del siguiente link: <u>https://www.educa.jcyl.es/educacyl/cm</u>

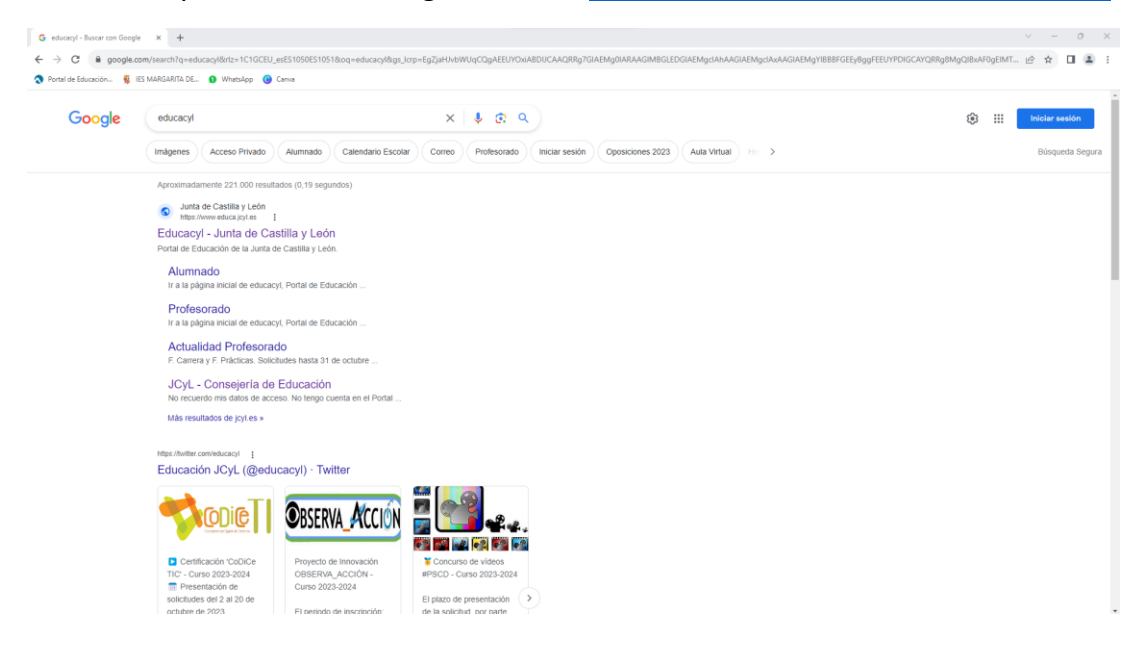

2. Una vez dentro de la Página Web de Educacyl, pulsamos sobre el botón "Acceso Privado"

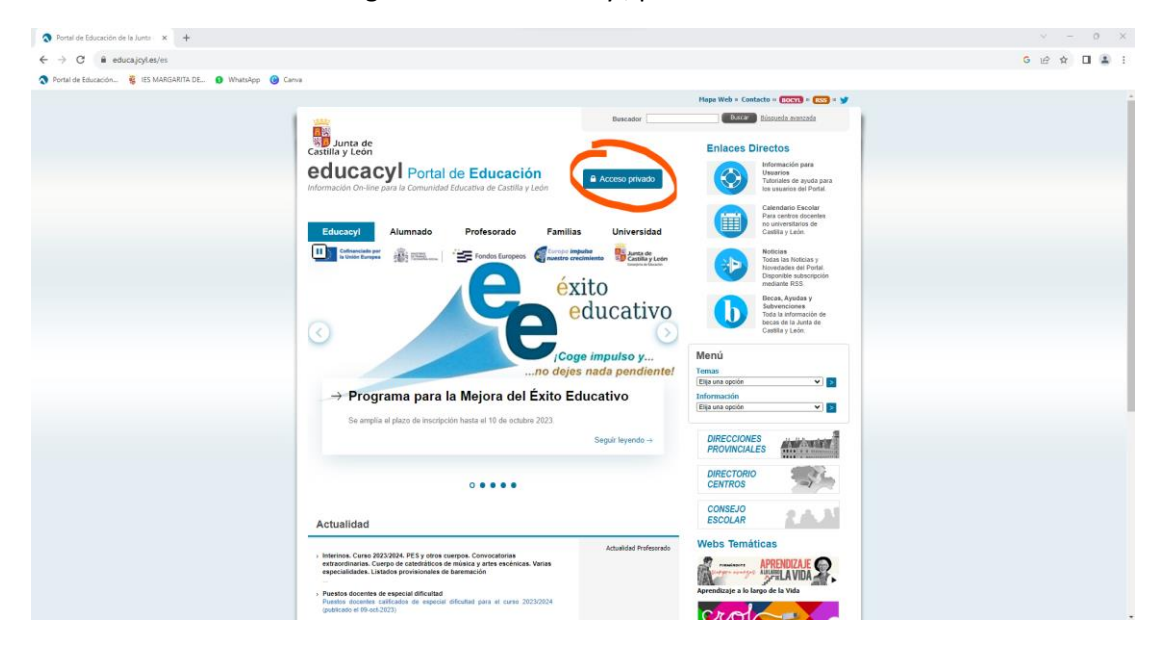

## 3. Pulsamos sobre "Darse del alta"

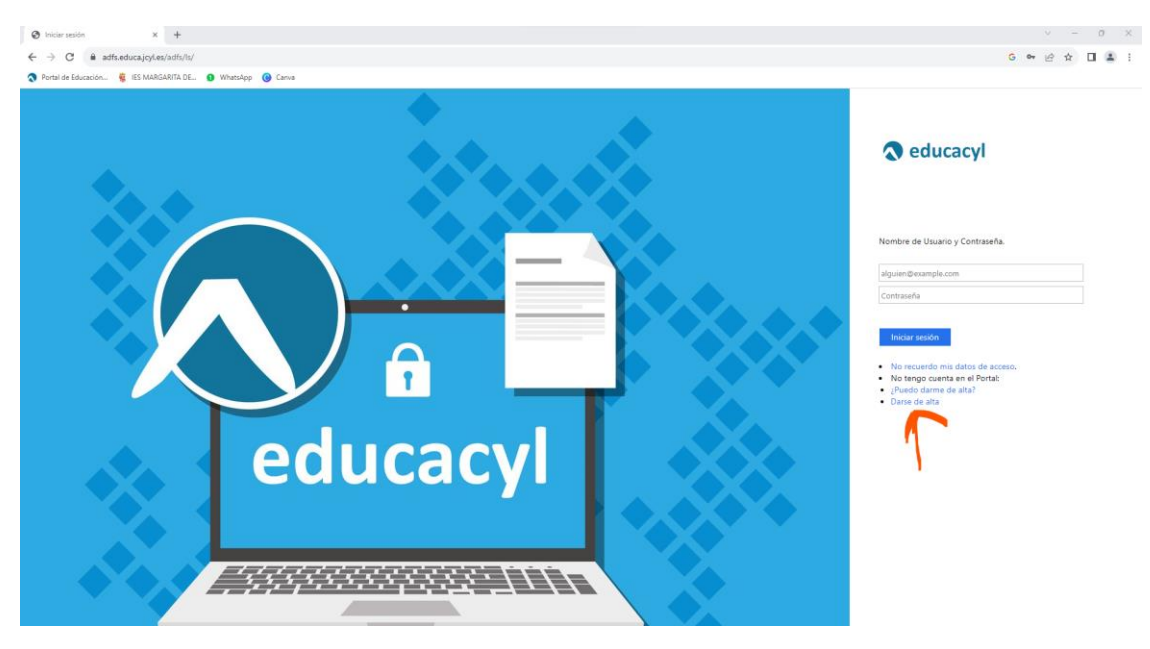

4. Seleccionamos la opción "Soy madre, padre o tutor legal de un alumno..." y pulsamos "SIGUIENTE"

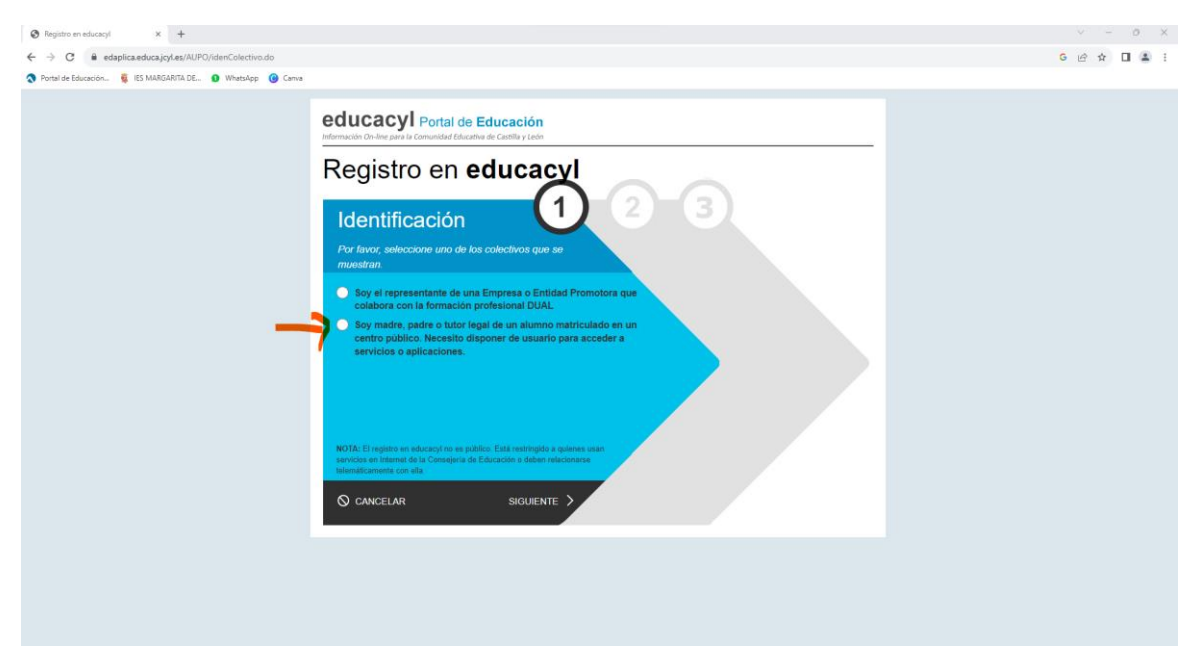

5. Escribimos nuestro NIF o NIE y pulsamos "SIGUIENTE"

| Registro en educaryl x +                                     |                                                                                                    | ~ - 0 ×     |
|--------------------------------------------------------------|----------------------------------------------------------------------------------------------------|-------------|
| ← → C 🔒 edaplica.educa.jcyl.es/AUPO/idenPersona.do           |                                                                                                    | G 🖻 🖈 🔲 🏝 🗄 |
| 🛇 Portal de Educación 🦉 IES MARIGARITA DE 🗿 WhatsApp ( Canva |                                                                                                    |             |
|                                                              | educacy Portal de Educación<br>Memoria do -ine par la Camunalad Educatia de Catilla y tala                                                                                                    |             |
|                                                              | Registro en <b>educacyl</b><br>Identificación                                                                                                    |             |
|                                                              | Soy madre, padre o lutor legal de un alumno<br>matroulado en un contro público. Necesito disponer de<br>usualito para acodera a avención a galeracionea.   Proporcione el siguiente date de identificación. |             |
|                                                              | O NF ONE                                                                                                    |             |
|                                                              |                                                                                                    |             |

- 6. **Os mandarán un mail a vuestra cuenta de correo personal** con las instrucciones a seguir para acabar el proceso de creación de la cuenta de educación
- 7. Una vez tengáis creada una cuenta de correo de educacyl y una contraseña podréis acceder al área privada donde podréis acceder a **STILUS FAMILIAS**, por donde recibiréis las **comunicaciones del tutor.**